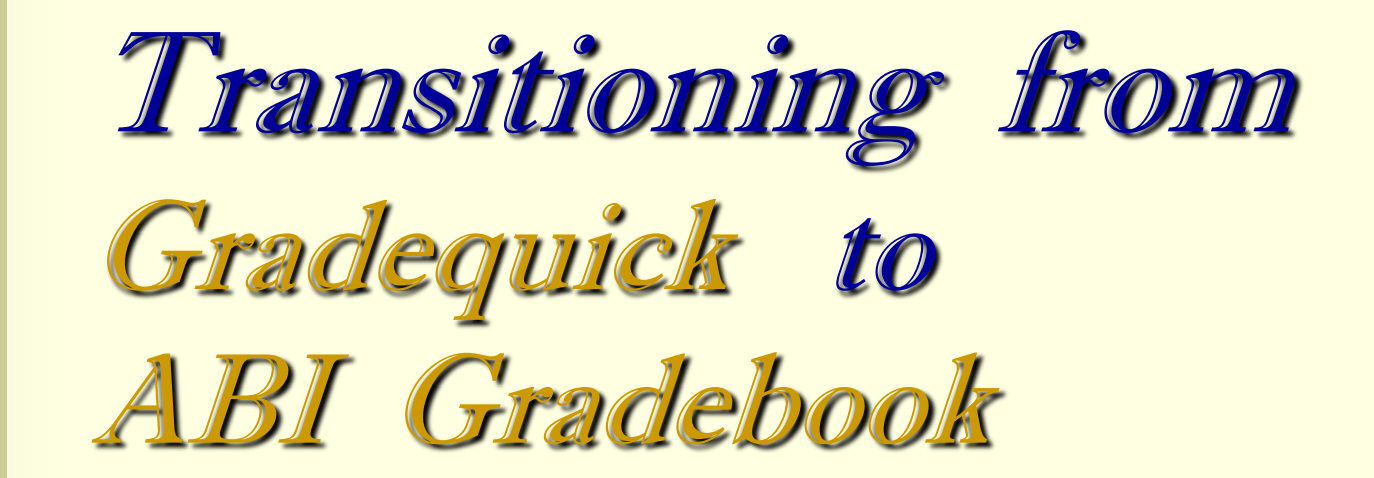

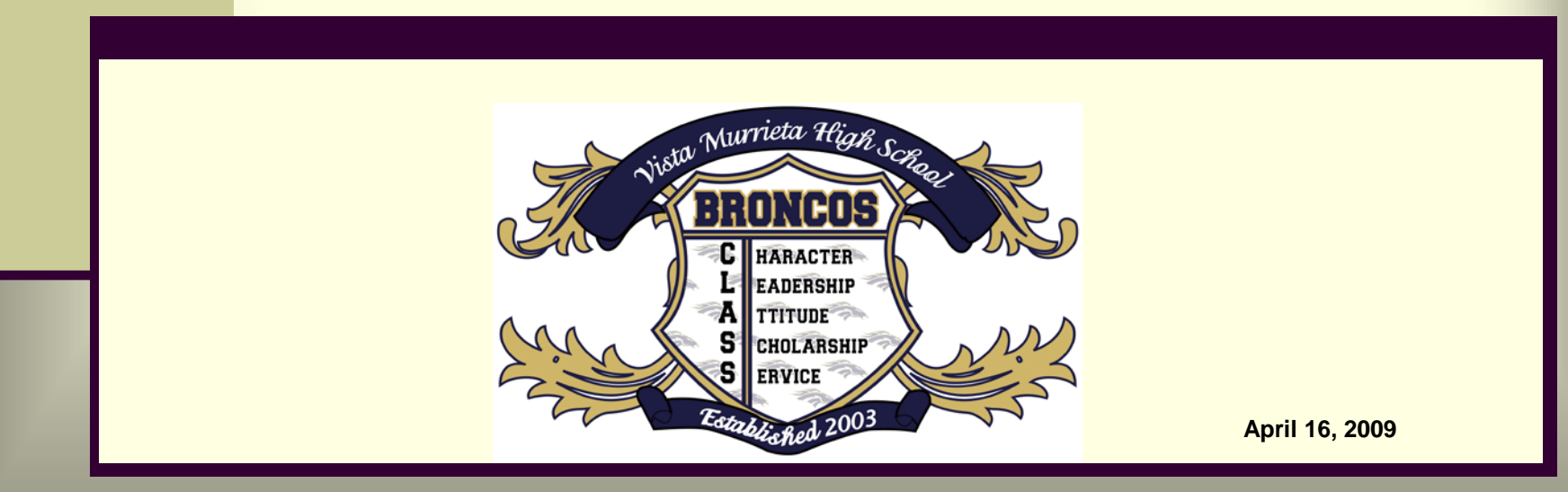

## Why ABI Gradebook?

(ABI stands for Aeries Browser Interface)

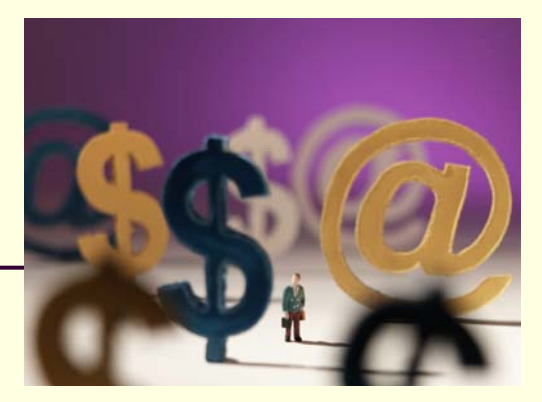

- Saves money (budget crunch)
- Saves time and easy to use
- Contains basic features of Gradequick plus MORE BENEFITS with ABI Gradebook
- Manages student information systems effectively and efficiently
- Provides online resource manual as quick reference and self training
- Quick email communication to parents and students

## **Discover today's workshop**

<u>Present system -</u> Gradequick

#### **Basic features**

- Creating gradebooks
- Adding Students
- Adding Assignment types
- Entering scores for students
- Generating Reports
- School and Home Access/Online

Future system -

**ABI Gradebook** 

+ Basic Features of Gradequick++ Plus more...

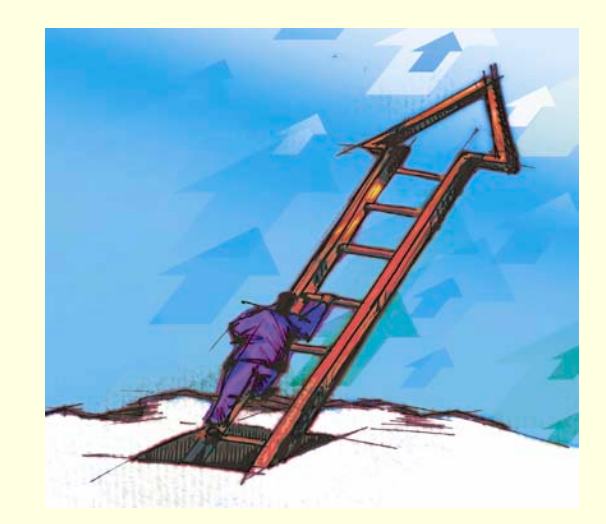

## **Plus More...BENEFITS**

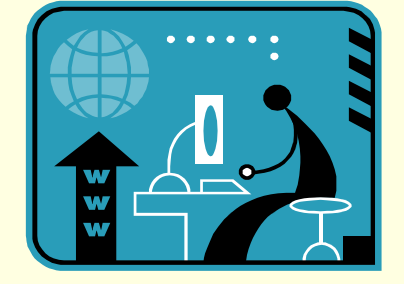

- Web-based program and available online resources for reference and training
- Linking student attendance and information systems all in one web portal/site
- Linking Gradebooks
- Monitors and documents student transfers and leaves
- Blocking of data visibility to students and parents
- □ File upload process for both teachers and students
- □ More methods of student score entry
- Monitor access by students and parents Parent Access Management System
- Report Generation options
- Gradebook Analysis such as Assignment and Final Marks Analysis
- **Easy Data Backup and Restore of Gradebook**

You can start now and continue at your own individual pacing by...

Participating in the ABI Introductory Training. Check your computer lab room number by department.

**TO ACCESS ABI:** 

Login @ http://abi.murrieta.k12.ca.us/abi/

Use same User Name, Password and School (VMHS)

## **ABI Information at your fingertips**

CLICK THE ABI Gradebook Manual (under the Attendance Tab) OR CLICK Resources Tab THEN Download the TRAINING MANUAL. Add in your Favorites List. OPEN THIS WINDOW SIMULTANEOUSLY WITH THE ABI HOME PAGE.

|                                                                                              | Change Password   User Options   Home                                                                                                    | Welcome Blaske G<br>4/16/2009 3:58:54 PM<br>Page Timeout: 65:37 |
|----------------------------------------------------------------------------------------------|----------------------------------------------------------------------------------------------------|-----------------------------------------------------------------|
| Attendance                                                                                   | Grades A+ Student Info                                                                                                    | Resources                                                       |
| ABI User Manual<br>ABI Gradebook<br><u>Manual</u><br><u>GradeQuickWeb</u><br>- Teacher Guide | Change Date  Change Date  Chang | ent                                                             |
| View Last Year<br>Switch To Last<br>Year                                                     |                                                                                                    |                                                                 |

## Follow the steps in order...

- It is important that the following steps are performed in the order below for the gradebook to function properly:
- Create Gradebooks for each class
- Add students
- Link Gradebooks
- Set up Final Marks and Grade Scales
- Add Assignment Types
- Add Assignments
- Enter scores for students using one of the four different Methods – by Class, Student, Assignment, or by the Quick Data Entry form

## **Topic Outline**

| INTRODUCTION              | 1  |
|---------------------------|----|
| ACCESS ABI & SECURITY     | 2  |
| NEW GRADEBOOK             | 2  |
| LINK GRADEBOOKS           | 4  |
| ADD STUDENTS TO GRADEBOOK | 5  |
| MANAGE STUDENTS           | 6  |
| FINAL MARKS               | 10 |
| GRADE SCALES              | 10 |
| SETUP ASSIGNMENT TYPES    | 12 |
| ADD ASSIGNMENTS.          | 14 |
| ENTERING STUDENT SCORES   | 22 |

Page No.

## **Additional Features +++**

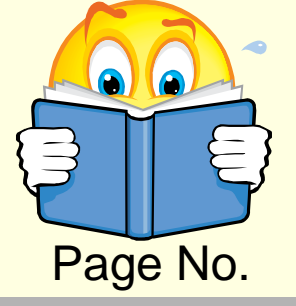

| FILE UPLOAD PROCESS           | 15    |
|-------------------------------|-------|
| GRADEBOOK OPTIONS             | 30    |
| GRADING RULES                 | 33    |
| TA MODE ENTRY                 | 34    |
| ACCESS LOG/EMAIL SCORES       | 35    |
| ASSIGNMENT BY STUDENTS REPORT | 35    |
| GRADEBOOK BY ROSTER           | 37    |
| GRADEBOOK SUMMARY             | 39    |
| REPORT ASSIGNMENT ANALYSIS    | 40    |
| FINAL MARK ANALYSIS           | 41    |
| BACKUP AND RESTORE            | 41-44 |

The judges' scores on ABI...

## **SUMMARY**

- List ABI Gradebook Features you learn and would like to explore more...(2009-2010)
- Need help ??? Email your training staff – gblaske, gebuen, seagan and kgood
- Or continue using the ABI manual and explore its features at your own time ......

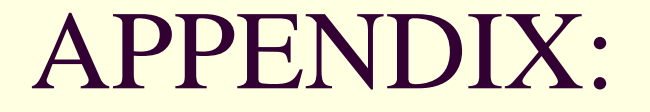

Quick tour and snapshots of important sections follow this slide. CHECK THEM OUT!!!

### First – Make New Gradebooks

Under the "Edit Gradebooks" tab, click "Add New"

Choose 1<sup>st</sup> period only! Click "Next"

- Make sure the Start Date is 8/13/2009
- Change the end date to 12/19/2009
- Change the Term to S1.
- Hit "Apply Changes"
- Repeat with all classes

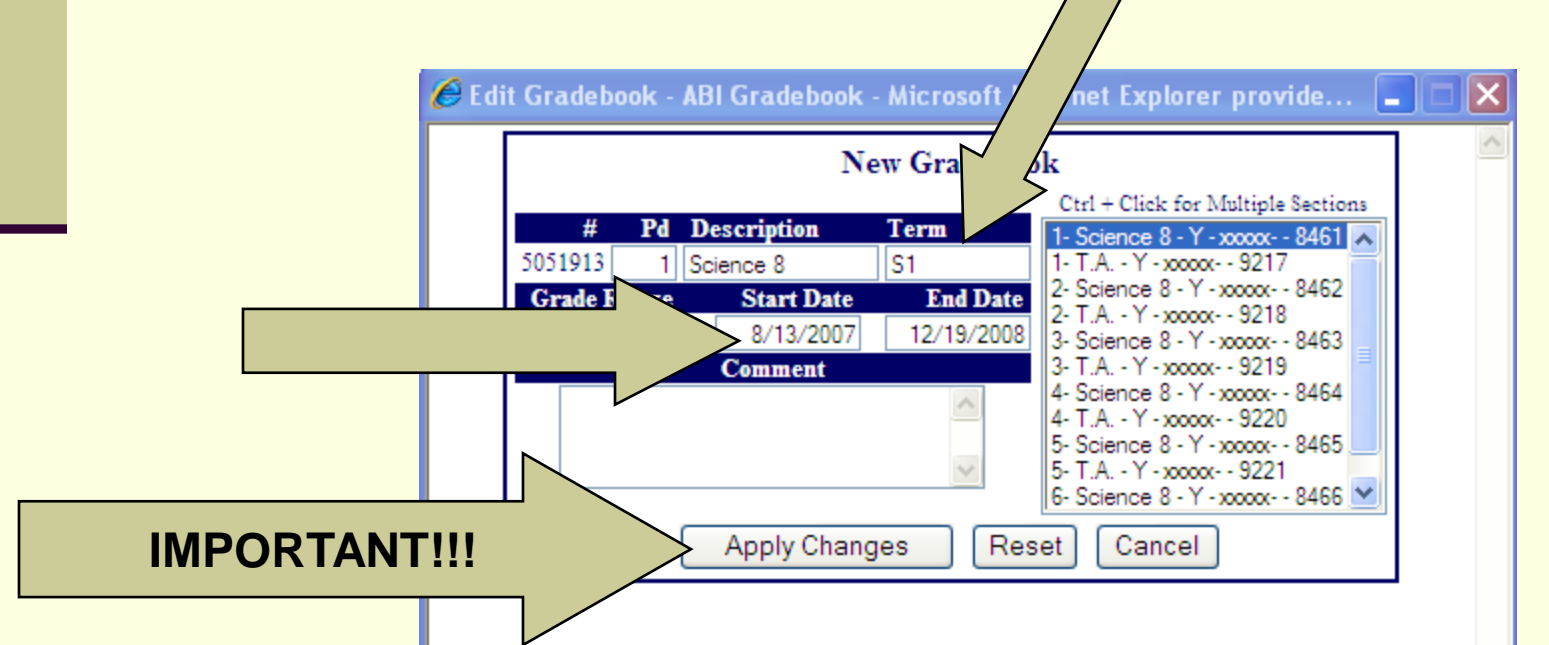

## Next, go to "Enters/Leaves"

- Select your 1<sup>st</sup> period
- Click "Add All Students" and "OK"
- It will now let you add for all of your other classes

| _ |                                                                                                    |                               |                                                              |                         |                |            |  |  |  |  |  |  |  |  |
|---|----------------------------------------------------------------------------------------------------|-------------------------------|--------------------------------------------------------------|-------------------------|----------------|------------|--|--|--|--|--|--|--|--|
| 4 | Aeries Browser Interface Gradebook Program - Gradebook Maintenance - Microsoft Internet Explorer provided by Murrieta Valley US         File       Edit       View Favorites       Tools       Help         Back - O - N       Image: Search       Pavorites       Pavorites       Image: Pavorites       Image: Pavorites |                               |                                                              |                         |                |            |  |  |  |  |  |  |  |  |
|   | File Edit View Favorites Tools Help                                                                                                    |                               |                                                              |                         |                | 7          |  |  |  |  |  |  |  |  |
|   | 🛛 Back 👻 🕗 - 💌 😰 🏠 🔎 Sear                                                                                                    | 👷 Favorites 🤣 😒 - 🌺           | 🐨 - 📒 🦓                                                      |                         |                |            |  |  |  |  |  |  |  |  |
|   | http://tms2k/abi/GradebookMaintenance.a                                                                                                    | ?cache=1%2F16%2F2008+9%3A39%3 | A17+AM&GrdBk=9555005&obj=stu8                                | «cmd=add                | 🔽 🔁 Go 🛛 Links | 5 <b>»</b> |  |  |  |  |  |  |  |  |
| I | Pag + 599:56                                                                                                    | Aerie                         | soft Internet Explorer provided by Murrieta Valley US        |                         |                |            |  |  |  |  |  |  |  |  |
|   | adebook Edit Gradebooks Link Gradebooks Enters/Leaves Manage Students Final Marks Scales Backups                                                                                                    |                               |                                                              |                         |                |            |  |  |  |  |  |  |  |  |
|   | 1-Scie                                                                                                    | 5                             | Students need to be added to these                           | Gradebooks              |                |            |  |  |  |  |  |  |  |  |
|   | Change Gradeb                                                                                                    |                               | # Gradebook                                                  |                         |                |            |  |  |  |  |  |  |  |  |
|   | Print Presieur                                                                                                    |                               | 32 <u>1 - Science 8 - S2</u>                                 |                         |                |            |  |  |  |  |  |  |  |  |
|   | E-mail - Hover                                                                                                    |                               | 32 <u>2 - Science 8 - S2</u><br>20 2 Science 8 - S2          |                         |                |            |  |  |  |  |  |  |  |  |
|   | Forms                                                                                                    |                               | 30 4 - Science 8 - S2                                        |                         |                |            |  |  |  |  |  |  |  |  |
|   | Scores by Class                                                                                                    |                               | 31 <u>5 - Science 8 - S2</u>                                 |                         |                |            |  |  |  |  |  |  |  |  |
|   | Scores by Student                                                                                                    |                               | 31 <u>5 - Science 8 - S2</u><br>26 <u>6 - Science 8 - S2</u> |                         |                |            |  |  |  |  |  |  |  |  |
|   | Scores by Assignment                                                                                                    |                               | Submit Changes Report Cl                                     | hanges                  |                |            |  |  |  |  |  |  |  |  |
|   | Edit Assignments                                                                                                    | S: 1                          |                                                              |                         |                |            |  |  |  |  |  |  |  |  |
|   | Edit Assignment Types                                                                                                    | Stude                         | nts Pending Entry into 1 - 3                                 | Science 8 - 82          | Low High       |            |  |  |  |  |  |  |  |  |
|   | Options                                                                                                    | ction Stu# Name               | Sex Gra                                                      | ade Start Date End Date | Assgn Assgn    |            |  |  |  |  |  |  |  |  |
|   | BlackBoard Import                                                                                                    | Add All Students              |                                                              |                         |                |            |  |  |  |  |  |  |  |  |
|   | TA Mode                                                                                                    | 🚽 10706 Abdullah,             | Deema Farouk F                                               | 8 8/13/2007             | 0 0            |            |  |  |  |  |  |  |  |  |
|   | Access Log                                                                                                    | 🗾 10309 Abdullah, 1           | Essam Gazi M                                                 | 8 8/13/2007             |                |            |  |  |  |  |  |  |  |  |
|   | <u>Gradebook Maintenance</u> 🥟                                                                                                    | - 10317 Barron, Ch            | ristian Daniel M                                             | 8 8/13/2007             | 0 0            |            |  |  |  |  |  |  |  |  |
|   | Reports                                                                                                    | 💽 10041 Bryson, Cl            | uristina Leigh F                                             | 8 8/13/2007             |                |            |  |  |  |  |  |  |  |  |
|   | Assignments by Student                                                                                                    | 🗾 7556 Chidester,             | Shawn Milton M                                               | 8 8/13/2007             |                |            |  |  |  |  |  |  |  |  |
|   | Email A agimmenta                                                                                                    | 10058 Copport (               | Caleb John M                                                 | 8 8/13/2007             |                |            |  |  |  |  |  |  |  |  |

## Next - Linking Gradebooks

Click on "Link Gradebooks" at the top of the screen

- Grouping is by number
  - 0 is ungrouped
  - All 1's are grouped together
  - All 2's are grouped together, etc
  - Make all of one class linked if you want all science is 1, all math is 2, etc.
  - Hit "Apply Changes"

| dress 🗃 http://tms2k/abi/GradebookMaint | enance.asp?cache=1%        | 2F16%2F                | 2008+9%3A46%                        | 3A33+AM&obj=GE                                  | 3K&.cmd=link                                                     |                                                            | 💌 🄁 Go                                 |
|-----------------------------------------|----------------------------|------------------------|-------------------------------------|-------------------------------------------------|------------------------------------------------------------------|------------------------------------------------------------|----------------------------------------|
| ge Timeout: 599:58                      |                            |                        | Aeri                                | ies Grade                                       | book - Mai                                                       | ntenance                                                   |                                        |
| Choose a Gradebook                      | Edit Grade                 | books                  | Link Gradebo                        | oks <u>Enters/L</u>                             | eaves <u>Manage Stu</u>                                          | dents <u>Final Marks</u> <u>S</u>                          | cales Backups                          |
| 1- Science 8 - S2 -<br>Change Gradebook | * Linking g<br>a group. Th | gradebook<br>iis means | s together will<br>that if you chan | Gradeb<br>cause all Assign<br>ge or add an assi | ooks for Doolittle<br>ment and Assignment<br>gnment or assignmen | Type changes to apply to a<br>t type, that change or add y | all gradebooks in<br>will apply to ALL |
| rint Preview                            | Gru                        | Pd                     | Name                                | gradebooks 1<br>Term                            | that are linked togethe<br>Grade Range                           | er!<br>Start Date                                          | End Date                               |
| cores by Class                          | Group 1                    |                        |                                     |                                                 | g.                                                               |                                                            |                                        |
| cores by Student                        | 1 🗾                        | 1                      | Science 8                           | S1                                              | 8                                                                | 8/13/2007                                                  | 12/14/2007                             |
| cores hy Assignment                     | 1 -                        | 2                      | Science 8                           | S1                                              | 8                                                                | 8/13/2007                                                  | 12/14/2007                             |
| dit A agigmenta                         | 1 -                        | 3                      | Science 8                           | S1                                              | 8                                                                | 8/13/2007                                                  | 12/14/2007                             |
| Alt A seignments                        | 1 🗸                        | 4                      | Science 8                           | S1                                              | 8                                                                | 8/13/2007                                                  | 12/14/2007                             |
| an Assignment Types                     | 1 🗸                        | 5                      | Science 8                           | S1                                              | 8                                                                | 8/13/2007                                                  | 12/14/2007                             |
| /ptions                                 | 1 🔽                        | 6                      | Science 8                           | S1                                              | 8                                                                | 8/13/2007                                                  | 12/14/2007                             |
| lackBoard Import                        | Group 2                    |                        | <u> </u>                            |                                                 |                                                                  |                                                            |                                        |
| A Mode                                  | 2 -                        | 1                      | Science 8                           | S2                                              | 8                                                                | 1/15/2008                                                  | 6/13/2008                              |
| ccess Log                               | 2 -                        | 2                      | Science 8                           | S2                                              | 8                                                                | 1/15/2008                                                  | 6/13/2008                              |
| Sradebook Maintenance 📂                 | 2 -                        | 3                      | Science 8                           | S2                                              | 8                                                                | 1/14/2008                                                  | 6/13/2008                              |
| eports                                  | 2 -                        | 4                      | Science 8                           | S2                                              | 8                                                                | 1/14/2008                                                  | 6/13/2008                              |
| assignments by Student                  | 2 -                        |                        | Science 8                           | S2                                              | 8                                                                | 1/14/2008                                                  | 6/13/2008                              |
|                                         |                            | _                      | -                                   | S2                                              | 8                                                                | 1/14/2008                                                  | 6/13/2008                              |

## Next... Assigning Values to Grades

- Click on "Final Marks"
- You can click the School Default scores (easy) or enter your own percentages (harder)
  - If you make your own:
    - Enter values for each grade: High and low
    - Leave it blank if you don't use it!
- Click "Apply Changes"

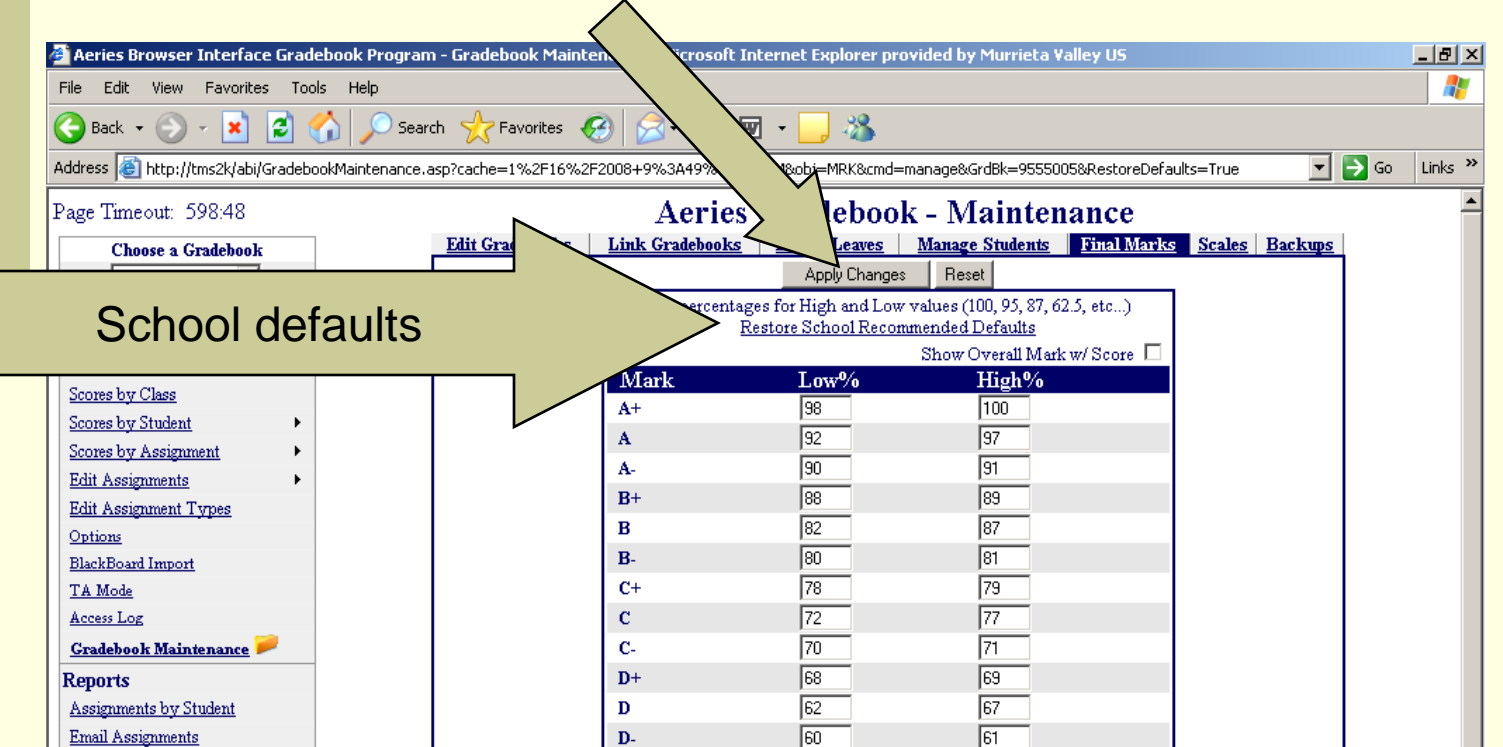

# Here is a simple scale if you want to enter your own...

| Aeries Browser Interface Gradebook Prog      | gram - Gradebook Maintenance - Microsoft . | Internet Explorer pro | vided by Murrieta Valley US     |                | _ 8 ×        |
|----------------------------------------------|--------------------------------------------|-----------------------|---------------------------------|----------------|--------------|
| File Edit View Favorites Tools Help          |                                            |                       |                                 |                |              |
| 🙆 Back 🔹 🔿 🖌 💽 🙆 🔥 🔘                         | Search 🐣 Eavorites 🗖 😞 - 📐                 | w - 🗌 %               |                                 |                |              |
|                                              |                                            |                       |                                 |                |              |
| Address E http://tms2k/abi/GradebookMaintena | nce.asp?cache=1%2F16%2F2008+9%3A55%3A2     | 20+AM&obj=MRK&cmd=n   | nanage                          |                | ⊇ Go Links ‴ |
| Page Timeout: 599:53                         | Aeries                                     | s Gradebool           | k - Maintenance                 |                | -            |
| Choose a Gradebook                           | Edit Gradebooks Link Gradebooks            | Enters/Leaves         | Manage Students Final Marks     | Scales Backups |              |
| 1- Science 8 - S2 💌                          |                                            | Apply Changes         | Reset                           |                |              |
| Change Gradebook                             | Use percenta                               | ges for High and Low  | values (100, 95, 87, 62.5, etc) |                |              |
| Print Preview                                |                                            | Restore School Recom  | Show Overall Mark w/ Score      |                |              |
| Forms                                        | Mark                                       | Low%                  | High%                           |                |              |
| Scores by Class                              | A+                                         | 97.5                  | 100                             |                |              |
| Scores by Student                            | Α                                          | 91.5                  | 97                              |                |              |
| Scores by Assignment                         | A-                                         | 89.5                  | 91                              |                |              |
| Edit Assignments                             | B+                                         | 87.5                  | 89                              |                |              |
| Options                                      | В                                          | 81.5                  | 87                              |                |              |
| BlackBoard Import                            | В-                                         | 79.5                  | 81                              |                |              |
| TA Mode                                      | C+                                         | 77.5                  | 79                              |                |              |
| Access Log                                   | с                                          | 71.5                  | 77                              |                |              |
| <u>Gradebook Maintenance</u> 🏓               | С-                                         | 69.5                  | 71                              |                |              |
| Reports                                      | D+                                         | 67.5                  | 69                              |                |              |
| Assignments by Student                       | D                                          | 61.5                  | 67                              |                |              |
| Email Assignments                            | <b>D</b> -                                 | 59.5                  | 61                              |                |              |
| Gradebook Roster                             | F                                          | 0                     | 59                              |                |              |
| Gradebook Summary                            | F+                                         | 0                     | 0                               |                |              |
| Assignment Analysis                          | <b>F</b> -                                 | 0                     | 0                               |                |              |
| Final Mark Analysis                          | Р                                          | 0                     | 0                               |                |              |
| Other                                        | I                                          | 0                     | 0                               |                |              |
| Main Menu                                    | NM                                         | 0                     | 0                               |                |              |
| Logout                                       | w                                          | 0                     | 0                               |                |              |
|                                              | X                                          | 0                     | 0                               |                |              |

## Now for some Important Options

#### •Click on "Options" on the left side of the screen

| Page Timeout: 52:47            |        |                   | Aeries          | Gradeboo      | k - Maintenance           |                         |                |
|--------------------------------|--------|-------------------|-----------------|---------------|---------------------------|-------------------------|----------------|
| Choose a Gradebook             | Edit ( | <u>Gradebooks</u> | Link Gradebooks | Enters/Leaves | Manage Students Final Mar | <u>ks</u> <u>Scales</u> | <u>Backups</u> |
| << 3- Science 8 - S2 >> 🗸      |        |                   |                 | Gradebooks f  | or Doolittle              |                         |                |
| Change Gradebook               | Pd     | Name              | Term            | Grade Range   | Start Date                | End Date                | Edit           |
| Print Praviau                  | 1      | Science 8         | S1              | 8             | 8/13/2007                 | 12/14/2007              | 1              |
| Tame                           | 1      | Science 8         | S2              | 8             | 1/15/2008                 | 6/13/2008               | 2              |
| Forms                          | 2      | Science 8         | S1              | 8             | 8/13/2007                 | 12/14/2007              | 2              |
| Scores by Class                | 2      | Science 8         | \$2             | 8             | 1/15/2008                 | 6/13/2008               | 2              |
| Scores by Student              | 3      | Science 8         | S1              | 8             | 8/13/2007                 | 12/14/2007              | 2              |
| Scores by Assignment           | 3      | Science 8         | S2              | 8             | 1/14/2008                 | 6/13/2008               | 2              |
| Edit Assignments               | 4      | Science 8         | S1              | 8             | 8/13/2007                 | 12/14/2007              | 2              |
| Edit Assignment Type           |        |                   |                 |               | 1/14/2008                 | 6/13/2008               | 2              |
| Options                        |        | Click H           | lerel           |               | 8/13/2007                 | 12/14/2007              | 2              |
| BlackBoard Import              |        |                   |                 |               | 1/14/2008                 | 6/13/2008               | 2              |
| TA Mode                        | 6      | Science 8         | S1              | 8             | 8/13/2007                 | 12/14/2007              | 2              |
| Access Log                     | 6      | Science 8         | \$2             | 8             | 1/14/2008                 | 6/13/2008               | 2              |
| <u>Gradebook Maintenance</u> 🤛 |        |                   |                 |               |                           | Ad                      | ld New 🔠       |
| Reports                        |        |                   |                 |               |                           |                         |                |
| Assignments by Student         |        |                   |                 |               |                           |                         |                |
| Email Assignments              |        |                   |                 |               |                           |                         |                |
| Gradebook Roster               |        |                   |                 |               |                           |                         |                |
| Gradebook Summary              |        |                   |                 |               |                           |                         |                |
| Assignment Analysis            |        |                   |                 |               |                           |                         |                |
| Final Mark Analysis            |        |                   |                 |               |                           |                         |                |
| Other                          |        |                   |                 |               |                           |                         |                |
| Main Manu                      |        |                   |                 |               |                           |                         |                |

Logout

## Check the box next to "Show Only Currently Active Gradebooks"

#### Click "Submit Changes"

| Aeries Browser Interfac     | e Gradebook Program - All Grad    | ebook Options - Microsoft Internet Explorer provided by Murri | eta Valley US          | _ 8 ×            |
|-----------------------------|-----------------------------------|---------------------------------------------------------------|------------------------|------------------|
| File Edit View Favorite     | ; Tools Help                      |                                                               |                        |                  |
| Ġ Back 🝷 💮 👻 🔀              | 😰 🏠 🔎 Search   https://www.search | avorites 🥝 🔗 - 🌺 🖬 - 📙 🖄                                      |                        |                  |
| Address 🕘 http://tms2k/abi/ |                                   | 16%2F2008+9%3A58%3A15+AM&GrdBk=9555005                        |                        | 💌 芛 Go 🛛 Links 🌺 |
| Page Timeout: 598:58        |                                   | Aeries Cradebook O                                            | Intions                |                  |
|                             | -                                 | Commut Conductor                                              | Curding Bulas          |                  |
| Choose a Gradebook          |                                   | Current Gradebook                                             | Graung Rules           |                  |
|                             |                                   | General Options                                               |                        |                  |
| Change Gradebook            |                                   | Email Address: jdoolittle@murrie                              | eta.k12.ca.us          |                  |
| Print Preview               | -                                 | View Student ??? in Print Preview: 💿 Name 🔿 S                 | tu# C Phone# C Perm ID |                  |
| Forms                       |                                   | Show A saignment Key on Class Scores Page:                    |                        |                  |
| Scores by Class             |                                   | SHOW ASSIGNMENT KEY ON CLASS SCORES LAGE. M                   |                        |                  |
| Scores by Student           |                                   | Show Options on Scores by Class Page: 🛛 🔽                     |                        |                  |
| Scores by Assignment        |                                   | Show Class Average on Scores by Class Page: 🛛 🔽               |                        |                  |
| Edit Assignments            |                                   | Assignments Per Page on Scores by Class Page: 10              |                        |                  |
| Edit Assignment Types       |                                   |                                                               | $\sim$                 | book Mall        |
| Options -                   |                                   | Show Or vently Active Gradebooks: 🖌                           | U                      |                  |
| BlackBoard Import           |                                   | Submit Changes                                                | <                      |                  |
| <u>I A Mode</u>             |                                   |                                                               | $\rightarrow$ $=$      |                  |
| Gradebook Maintenance       |                                   |                                                               |                        |                  |
| Reports                     | -                                 |                                                               | N                      |                  |
| Assignments hy              |                                   |                                                               |                        |                  |
| Student                     |                                   |                                                               |                        |                  |
| Email Assignments           |                                   |                                                               |                        |                  |
| Gradebook Roster            |                                   |                                                               |                        |                  |
| Gradebook Summary           |                                   |                                                               |                        |                  |
| Assignment Analysis         |                                   |                                                               |                        |                  |
| Final Mark Analysis         |                                   |                                                               |                        |                  |
| Other                       |                                   |                                                               |                        |                  |
| <u>Main Menu</u>            |                                   |                                                               |                        |                  |
| Logout                      |                                   |                                                               |                        |                  |

## More options...

- Check the box next to "Show Overall Mark w/Score"
- This displays letter grades as well as percentages

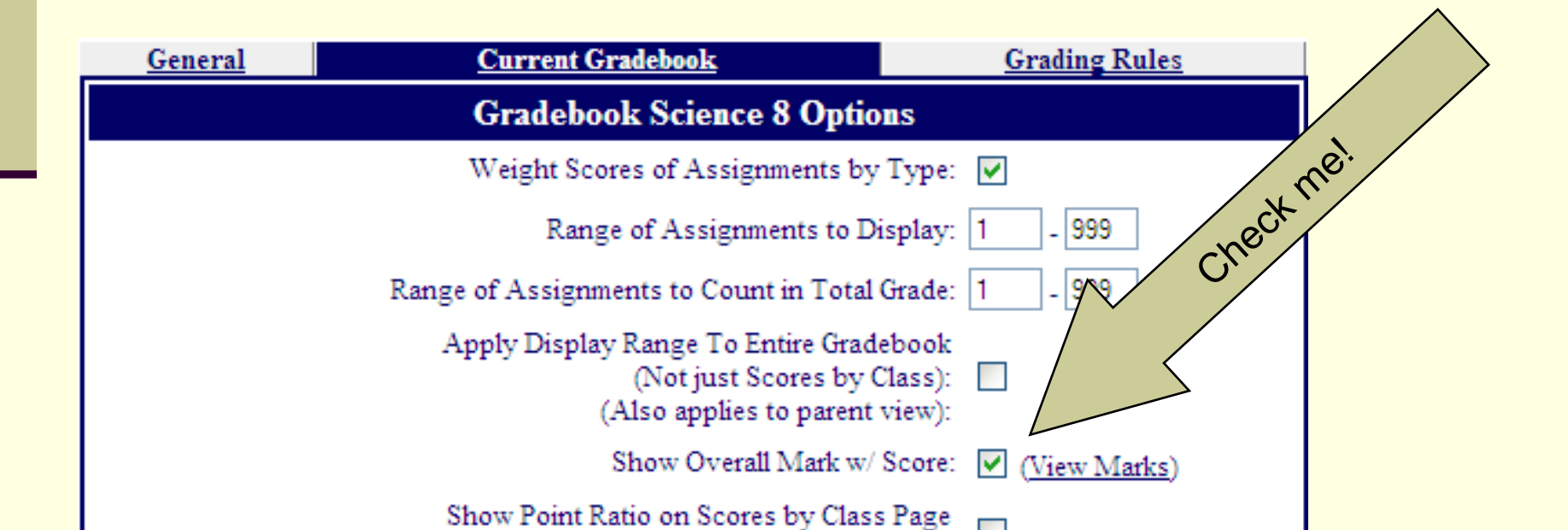

## Assignment categories

Click on "Edit Assignment Types"

If you use % weighting, click the little box and "apply changes" If not, ignore the little box.

Choose a number and what category goes here. Ex. Homework is

| Apply Changes                                               | Reset                           |
|-------------------------------------------------------------|---------------------------------|
| Doing Weighted Scoring                                      | 8/22/2007 11:35:11 AM           |
| Assignment Types for 1 - So                                 | cience 8 - Y (Doolittle)        |
| Code Description (Blank to Delete reco                      | ord) % of Grade                 |
| Homework                                                    | 40                              |
| Your total percentage for this class is not 10 immediately! | 0! It is 0. Please correct this |
| Apply Changes                                               | Reset                           |
|                                                             |                                 |

- Click "apply changes"
- Make sure all of your values add up to 100% it will tell you.

## Adding assignments

- Click "Edit Assignments"
- Click the "Add New" icon
- Under "type" choose the category that you want for this assignment
- Fill in a description, max score, date assigned and due.
- Click "Add"
- If you click "Grading Completed", it will add the score to the student's average right away and show up on the portal. If not, you can make it show up later.

## **Entering Scores**

Click "Scores by Class"

- Traditional gradebook style
- Enter the numbers
- When you are ready for it to average into their grade, click "grading completed"

Click - "Scores by student"

- You can enter scores here as well
- Can also make notes on assignments, status of the assignment (late, incomplete, etc.)

Scores by assignment

Looks like traditional gradebook - more in-depth

Can comment like "Scores by Student"

For all – Make sure you click "Submit Changes" before switching to a new page! This saves your work!

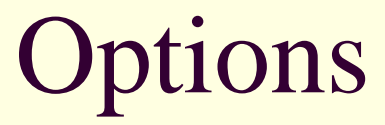

- Under "General" you can change some viewing options in your printouts –print by ID number, phone number, etc…
- You can also enter your email address so parents can contact you more easily

## Options – Current Gradebook

- Count Assignments toward Final Grade immediately after a Score is entered
  - don't need "Grading completed" box

## **Options – Grading Rules**

Lets you decide if you want to drop a low score in one of your categories.

## TA Mode

Of course its <u>not legal</u> for students to enter grades, but here is a feature that you could choose to consider. Please use this with caution!

If you turn on TA mode, you can give a TA access to only the scores you choose. (scores #5-9 or whatever).

They can't look at confidential info.

The only way to access the rest of your information is to log out and log back in.

## Reports

#### Click "Assignments by Student"

- several different options.
- Prints a different report for each student with or without a page break -

| < <u>Back</u> > | Stu                                  | Student Assignments      |            |           |              |              |           |                |  |  |  |  |
|-----------------|--------------------------------------|--------------------------|------------|-----------|--------------|--------------|-----------|----------------|--|--|--|--|
|                 |                                      | Science                  | 8          | Tch       | r: Doolittle | e Grd        | l: 8 Pd:  | l Term: Y      |  |  |  |  |
|                 | Email: jdoolittle@murrieta.kl2.ca.us |                          |            |           |              |              |           |                |  |  |  |  |
| # Туре          | Description                          |                          | Ass        | igned :   | Score Max    | Completed    | Due       | Grading Complt |  |  |  |  |
| 1 Homework      | Course Outline                       |                          | 8/13       | /2007     | 6.25 10      | 8/25/2007    | 8/25/2007 | Yes            |  |  |  |  |
| 2 Tests         | Course Outline Quiz                  |                          | 8/17       | /2007     | 12 12        | 8/17/2007    | 8/17/2007 | Yes            |  |  |  |  |
|                 |                                      | Perc of                  |            |           |              |              |           |                |  |  |  |  |
|                 | Туре                                 | Grade                    | Points     | Max       | Perc         | Mark         |           |                |  |  |  |  |
|                 | Homewor                              | 1k 40%                   | 6.25       | 10        | 62.50        | D-           |           |                |  |  |  |  |
|                 | Tests                                | 50 %                     | 12.00      | 12        | 100.00       | A+           |           |                |  |  |  |  |
|                 | Exam                                 | 10 %                     | 0.00       | 0         | 0.00         |              |           |                |  |  |  |  |
|                 | Total**                              |                          |            |           | 83.33        | В            |           |                |  |  |  |  |
|                 | *Assignments are no                  | ot counted until graded. | ** Total ) | bwed up   | on Weighted  | l Assignment | Турез     |                |  |  |  |  |
|                 |                                      | Totals based up          | on Assignm | uends 1 - | 999          |              |           |                |  |  |  |  |
| Signa           | ature:                               |                          |            |           |              | Date:        |           |                |  |  |  |  |

## Gradebook Roster

- Useful for printing a manual roster
  - Settings to get all on one page
    - Number of boxes 20
    - Box width medium
    - Detail lines High
    - Header line very high
    - No "show..." boxes checked

| _                                                                                                    |                |         |         |       |         |       |        |        |        |       |        |        |        |       |       |      |         |        |          |      |          | _          |
|----------------------------------------------------------------------------------------------------|----------------|---------|---------|-------|---------|-------|--------|--------|--------|-------|--------|--------|--------|-------|-------|------|---------|--------|----------|------|----------|------------|
| 🚈 Aeries Brows                                                                                                    | er Interface ( | Gradebo | ook Pro | ogram | ı - Gra | adebo | ook Ro | oster  | - Micr | osoft | Inte   | rnet E | xplo   | er pr | ovide | d by | Murri   | ieta V | alley    | USD  | _ 8      | ×          |
| File Edit View                                                                                                    | V Favorites    | Tools   | Help    |       |         |       |        |        |        |       |        |        |        |       |       |      |         |        |          |      |          | -          |
| 🌍 Back 🔹 🕥 🖌 📓 🏠 🔎 Search 🤺 Favorites  🧭 🖓 😓 📝 🖛 🔜 🔯 🎎 🦓                                                                         |                |         |         |       |         |       |        |        |        |       |        |        |        |       |       |      |         |        |          |      |          |            |
| Address 🗃 http://tms2k/abi/PrintGradebookRoster.asp?cache=8%2F22%2F2007+1%3A48%3A44+PM&GrdBk=6918484&NumBoxes=2 🗾 💽 Go 🛛 Links 🤌 |                |         |         |       |         |       |        |        |        |       |        |        |        |       |       |      |         |        |          |      |          |            |
| Google G-                                                                                                    |                | ▼ Go (  | ) 🧔 (   | 5 -   | ្រង     | Book  | marks  | ▼ Pa   | geRank | - 🙎   | 🎝 44 E | locked | H NABI | > Che | ck 👻  | 🀔 f  | AutoLir | nk 👻   | <b>»</b> | () s | iettings | ; <b>-</b> |
| 1 - Science 8 - Y                                                                                                    |                |         |         |       |         |       | Gra    | debool | k Ros  | ter   |        |        |        |       |       |      |         |        |          | Do   | olittle  |            |
|                                                                                                    |                |         |         |       |         |       |        |        |        |       |        |        |        |       |       |      |         |        |          |      |          |            |
|                                                                                                    |                |         |         |       |         |       |        |        |        |       |        |        |        |       |       |      |         |        |          |      |          |            |
|                                                                                                    |                |         |         |       |         |       |        |        |        |       |        |        |        |       |       |      |         |        |          |      |          |            |
| <u>Name</u>                                                                                                    |                | _       | -       |       |         |       |        |        |        |       |        |        |        |       |       |      |         |        |          |      |          |            |
| Abdullah, Deen                                                                                                    | na Farouk      |         |         |       |         |       |        |        |        |       |        |        |        |       |       |      |         |        |          |      |          |            |
| Abdullah, Essa                                                                                                    | m Gazi         |         |         |       |         |       |        |        |        |       |        |        |        |       |       |      |         |        |          |      |          |            |
| Barron, Christia                                                                                                    | n Daniel       |         |         |       |         |       |        |        |        |       |        |        |        |       |       |      |         |        |          |      |          |            |
| Bryson, Christin                                                                                                    | na Leigh       |         |         |       |         |       |        |        |        |       |        |        |        |       |       |      |         |        |          |      |          |            |
| Chidester, Shav                                                                                                    | n Milton       |         |         |       |         |       |        |        |        |       |        |        |        |       |       |      |         |        |          |      |          |            |

Analysis pages

You can look at an assignment or a final mark using charts.

## **Emailing Scores Home**

Create a report under "Assignments by Student"

When you have it looking the way you like, press the "Print Screen" button on your keyboard.

Open a new email, right click on the screen and select "paste" – resize the image with the little squares in the corners.

Address the email, add any comments you want and shoot it off to the parent!